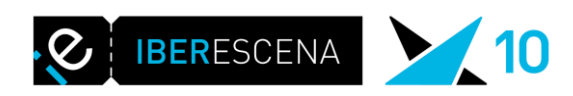

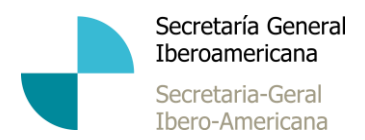

## MANUAL OPERATIVO SOBRE EL USO DE LA PLATAFORMA DIGITAL

Para entrar a la plataforma, debéis entrar en <u>https://solicitudes.iberescena.org</u> e introducir vuestro usuario y contraseña.

Los usuarios y contraseñas de cada Punto Focal son los mismos que el año pasado. En caso de que tengáis algún problema al introducir los datos, siempre se puede crear una nueva contraseña en la opción RECORDAR CONTRASEÑA

Una vez dentro, podréis acceder a los proyectos presentados por los usuarios de vuestro país.

Para no modificar ni eliminar nada de lo que está subido por parte de los usuarios, es importante no pinchar **<u>nunca</u>** en la cruz roja que aparece a la derecha de cada documento o proyecto.

Para ver los proyectos hay que entrar en EDITAR

A continuación, desarrollaré el procedimiento paso a paso usando capturas de pantalla.

Cuando pinchéis en el enlace de solicitudes, aparecerá esta página donde debéis completar los casilleros con vuestro usuario y contraseña:

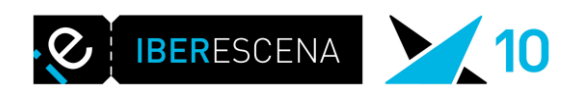

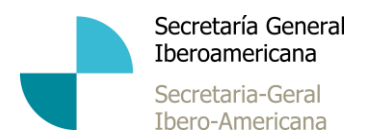

|                                                                                                    | FONDO DE AYUDAS       |
|----------------------------------------------------------------------------------------------------|-----------------------|
| IBERESCENA A A                                                                                                    | ARTÉS ÉSCÉNICAS       |
| Digitalización de las solicitudes                                                                                                    | INICIO DE SESIÓN      |
| Manual de procedimiento                                                                                                    | Usuario               |
| Las solicitudes pueden presentarse a través de la plataforma digital de la web de liberéscena, lienando debidamente los datos<br>solicitados y adjuntando los archivos que se soliciten según sea el caso. Cada documento tendrá un máximo de MB que están<br>señalados en cada uno de ellos, en caso de que el peso sea mayor el documento no será admitido por el sistema. | Contraseña            |
| El plazo de presentación es del 24 de abril al 29 de septiembre de 2017.                                                                                                    | Contraseria           |
| Para tener acceso a la plataforma es necesario que te registres y generes tu usuario y contraseña. Con esta clave podrás ir<br>sublendo la documentación en varias sesiones hasta que esté completa, si así lo deseas. Las solicitudes incompetas serán desestimadas.                                                                                                    | Recuérdeme            |
| El texto completo de la convocatoria está en la web de Iberescena: [ Español ] [ Português ]                                                                                                    |                       |
| Una vez que haya finalizado el proceso se le asignará un número de registró a fu solicitud, y lo recibirás en fu email                                                                                                    | Crear una cuenta      |
| La concesión de las ayudas se nara publica a traves de la pagina web de lotrescena en diciembre de 2017, después de la<br>reunión del Consejo intergubernamental.                                                                                                    | ¿Recordar usuario?    |
| La decisión adoptada por el Comité intergubernamental sobre la ayuda financiera concedida a la solicitud presentada es<br>inapelable.                                                                                                    | ¿Recordar contraseña? |
| Para comenzar a completar lu solicitud, primero, crea lu cuenta.<br>Si ya has creado lu cuenta el pasado año puedes acceder con esos datos.                                                                                                    |                       |
|                                                                                                    |                       |
|                                                                                                    | g and telline G       |
|                                                                                                    | and summer of         |

Una vez ingresados los datos, pasaréis a la siguiente pantalla en la cual es mejor no tocar nada porque, si por equivocación pinchamos la cruz roja que está a la derecha de las solicitudes enviadas, las estamos eliminando de la plataforma:

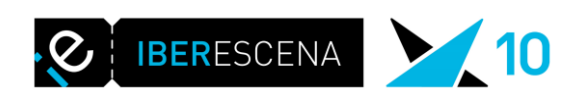

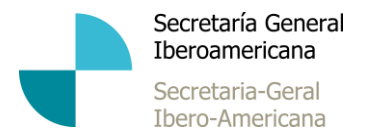

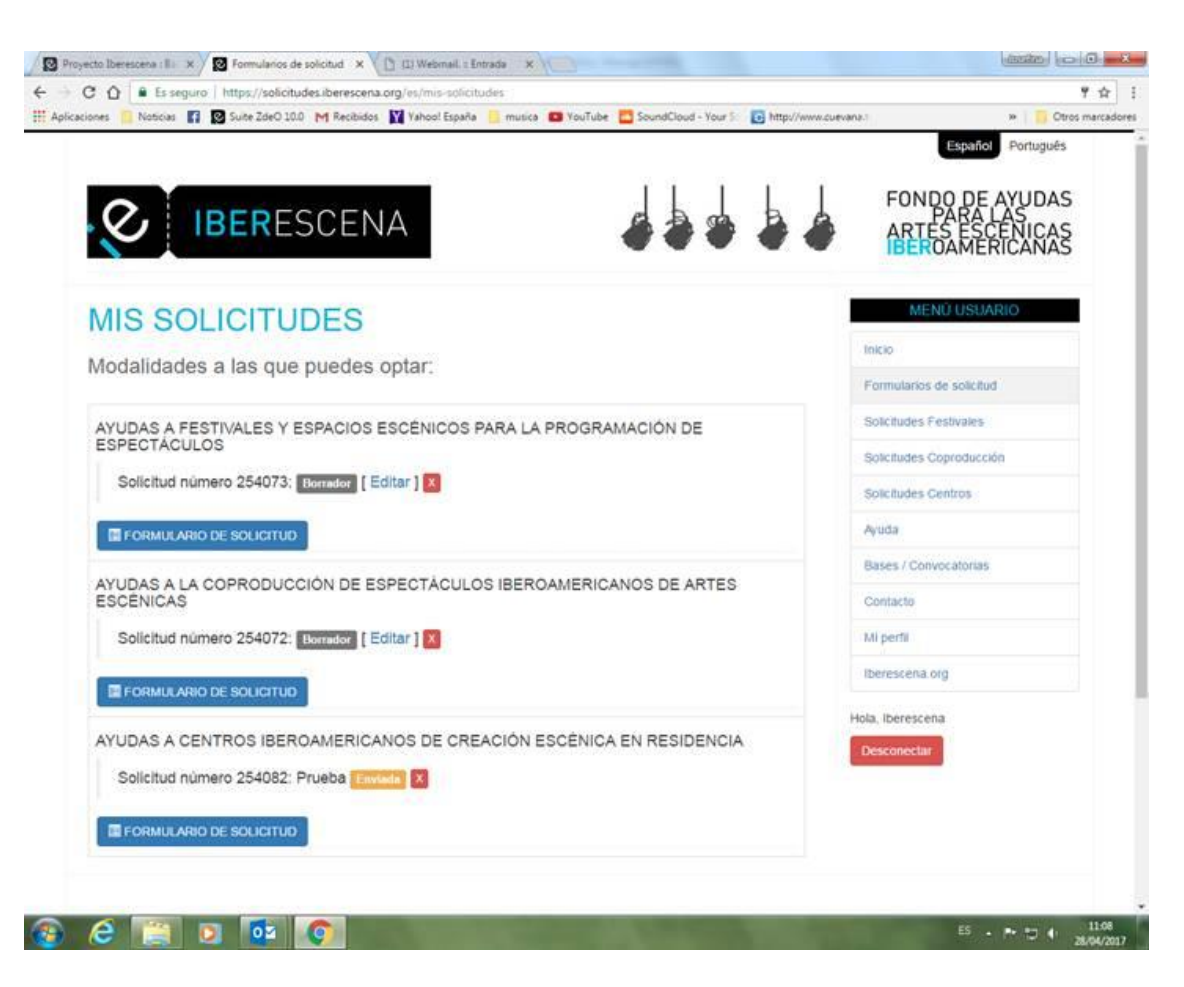

Para ver las solicitudes hay que pinchar en las pestañas de la derecha en cada una de los tipos de solicitudes posibles (Festivales, Coproducción, Centros). Debajo muestro una prueba que hice en SOLICITUDES CENTRO (como veréis en la imagen de arriba, es la que se llama "Prueba" y ya está ENVIADA).

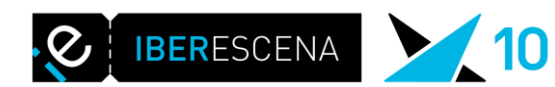

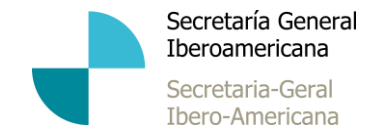

Lo importante ahora, para ver el proyecto es pinchar en la pestaña que dice EDITAR:

| cto Iberesceni          | alle x /                | Solicitudes Ce                    | noros × ([] []] Webmail                                      | Entrada X                                     |                     |                                | (ssense) (scale                               |
|-------------------------|-------------------------|-----------------------------------|--------------------------------------------------------------|-----------------------------------------------|---------------------|--------------------------------|-----------------------------------------------|
| Dires No                | Es seguro               | https://solicite<br>Suite ZdeO 10 | ades.iberescena.org/es/listado<br>0 M Recibidos 🕅 Yahool Eso | -de-solicitudes-3<br>aña 🦲 musica 🖪 YouTube 🌅 | SoundCloud - Your 1 | http://www.cuevana.i           | H Otros n                                     |
|                         |                         |                                   |                                                              |                                               |                     | L                              | spañol Português                              |
| Ø                       | IB                      | BERE                              | SCENA                                                        |                                               |                     | FONDO<br>PA<br>ARTES<br>IBEROA | DE AYUDAS<br>RA LAS<br>ESCENICAS<br>MERICANAS |
| Lista<br>Administrad    | do de                   |                                   | citudes                                                      |                                               |                     | MENO                           | USUARIO                                       |
|                         |                         |                                   |                                                              | EACIÓN ESCÉNICA EN                            | RESIDENCIA          | Formularios de                 | solcitud                                      |
| id                      | Pais                    | Nombre                            | Creado                                                       | Enviado                                       | Estado              | Solicitudes Fest               | vales                                         |
| 254082                  | Bolivia                 | Prueba                            | 2017-04-28 10:42:19                                          | 2017-04-28 11 04 56                           | Entre En            | tar Solcitudes Copr            | oducción                                      |
|                         |                         |                                   |                                                              |                                               | -                   | Solicitudes Cent               | ros                                           |
| Exporta                 | a Excel:                |                                   |                                                              |                                               |                     | · Ayuda                        |                                               |
| Pincha aq               | ul para expo            | rtar los result                   | ados de la consulta a excel.                                 |                                               |                     | Bases / Convoci                | itorias :                                     |
| Russes                  | a alatra i              |                                   |                                                              |                                               |                     | Contacto                       |                                               |
| Duscari                 | egisiro.                | Buscar                            | registro                                                     |                                               |                     | Mi perfit                      |                                               |
| - hite                  |                         |                                   |                                                              |                                               |                     | Iberescena org                 |                                               |
| País:                   |                         |                                   |                                                              |                                               |                     |                                |                                               |
| [ Argentina<br>Paraguay | ][Bolivia]<br>][Perú][U | [Brasit][Col<br>ruguay][Tod       | ombia   { Chile } [ Costa Rica ]<br>os }                     | [Ecuador][El Salvador][Esp                    | oaña][México][Panar | Må][<br>Desconectar            |                                               |
| Estado:                 | s][Borrado              | res][Acepta                       | das   [ Rechazadas ] [ Desput                                | ilicadas ] [ Todas ]                          |                     |                                |                                               |
| Página 1 d              | le 1                    |                                   |                                                              |                                               |                     |                                |                                               |
| -                       | 10                      | -                                 |                                                              |                                               |                     |                                |                                               |

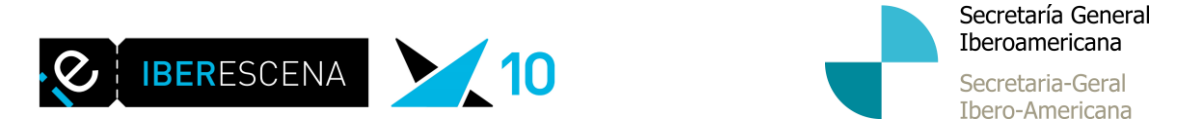

Una vez hayáis pinchado en EDITAR pasaréis primero a la pantalla de DATOS SOLICITANTE (Pestaña a la izquierda de la solicitud). En esta pestaña sólo veréis los datos (nombre, país, cargo, etc.), no hay documentos adjuntos.

| coones 🧧 Noticiaes 🖬 🔯 S     | unte 20eO 10.0 M Recibildos M Yahoo! España 🦲 musica 🖬 You'lube 🌄 SoundCloud - You's 💽 http://www. | Español Português                                                 |
|------------------------------|----------------------------------------------------------------------------------------------------|-------------------------------------------------------------------|
|                              |                                                                                                    | FONDO DE AVUDAS<br>PARA LAS<br>ARTES ESCENICAS<br>IBEROAMERICANAS |
| Formularios a<br>completar   | AYUDAS A CENTROS IBEROAMERICANOS DE CREACIÓN<br>ESCÉNICA EN RESIDENCIA                             | MENŰ USUARIO                                                      |
| 1. Datos solicitante         | I. DATOS DEL/DE LA SOLICITANTE                                                                     | Formularios de solicitud                                          |
| 2. Documentación<br>anortada | Nombre legal de la entidad solicitante<br>(nombre y apellidos en caso de personas físicas): "      | Solicitudes Festivales                                            |
| 0 Englis colicitud           | Prueba                                                                                             | Solicitudes Coproducción                                          |
| S. Emvile Solceud            | Nombre del/de la representante legal de la entidad solicitante: "                                  | Solicitudes Centros                                               |
| 4. Datos internos            | jhgghadghgkh                                                                                       | Anuda                                                             |
| Información de               | Género: "                                                                                          | Ayada .                                                           |
| inicio (PDF)                 | r                                                                                                  | Bases / Convocatonas                                              |
|                              | País de procedencia: *                                                                             | Contacto                                                          |
|                              | Bolivia •                                                                                          | Mi perfil                                                         |
|                              | Cargo del/ de la representante legal de la entidad solicitante: "                                  | Iberescena org                                                    |
|                              | յցույնողությո                                                                                      | Hola, Iberescena                                                  |
|                              | Domicilio de la entidad solicitante y del representante legal, a efectos de<br>notificación:       | Desconectar                                                       |
|                              | Calle/plaza: *                                                                                     |                                                                   |
|                              | ijkgljahgljahglj                                                                                   |                                                                   |
|                              | Número: *                                                                                          |                                                                   |
|                              | dantaso                                                                                            |                                                                   |

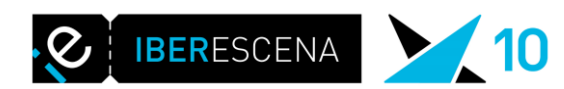

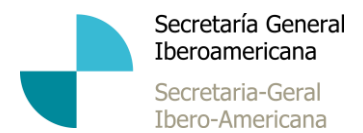

Para pasar a la próxima pantalla, debéis pinchar en la pestaña de la izquierda DOCUMENTACIÓN APORTADA donde estarán subidos todos los documentos solicitados por la plataforma de acuerdo con los documentos solicitados en las bases:

| Formularios a<br>completar     | AYUDAS A CENTROS IBEROAMERICANOS DE CREACIÓN                                                                                                    | MENU USUARIO            |
|--------------------------------|----------------------------------------------------------------------------------------------------|-------------------------|
| 1. Dates solicitante           | ESCENICA EN RESIDENCIA                                                                                                    | Enco                    |
| 2. Documentación               | III. DOCUMENTACION APORTADA                                                                                                    | Solicitudes Festivales  |
| aportada                       | Los archivos que se adjunten deberán estar agrupados en un único PDF por cada apartado.<br>Los PDF no deben exceder el peso indicado en cada apartado. | Solcitudes Coproducción |
| 4 Datos internos               | Selección de creadores/as * Por convocatoria  Présupuesto solicitado (en Euros, sin puntos ni comas) * 2345 Número de creadores/as y procedencia *     | Solicitudes Centros     |
|                                |                                                                                                    | Ayuda                   |
| Información de<br>Inicio (PDF) |                                                                                                    | Bases / Convocatorias   |
| (Charlenger)                   |                                                                                                    | Contacto                |
|                                | jdgadgjagdjsagk                                                                                                    | Mi perfil               |
|                                | Documento de identificación o copia del pasaporte:                                                                                                    | liberescena org         |
|                                | V DNI 🔍 🖸                                                                                                    | Hola, Iberescena        |
|                                | Seleccionar archivo Ningún archivo seleccionado<br>Max, SMb                                                                                            | Desconectar             |
|                                | Adjuntar convocatoria (PDF)                                                                                                    |                         |
|                                | Seleccionar archivo Ningún archivo seleccionado<br>Max: 30Mb                                                                                           |                         |
|                                | Subir PDF                                                                                                    |                         |

Aquí es donde es imprescindible <u>no pinchar en la cruz roja que aparece a la derecha</u> <u>de cada documento</u> porque, de lo contrario, estaríamos eliminando el documento subido por el usuario.

Para ver el contenido de cada documento, <u>debéis pinchar en la lupa verde que se</u> encuentra a la derecha del documento.

En esta pantalla podréis ver todos los documentos solicitados.

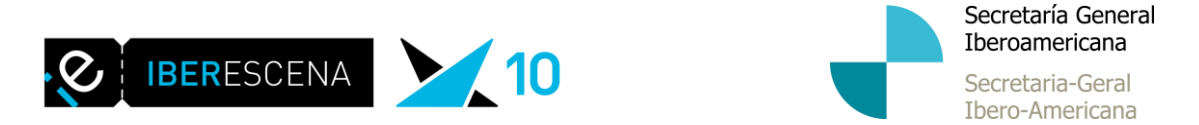

Debajo de todo, en la página de la plataforma, podréis ver que hay pestañas donde se puede hacer filtros y ver el estado de los proyectos. Ahí se puede pinchar en el modo BORRADOR para ver aquellos proyectos que aún no terminaron de completar la solicitud porque les falta subir algún que otro documento. Se supone que, antes de que cierre la convocatoria, todos estos proyectos serán completados y enviados por los usuarios. De lo contrario, se quedarán en modo BORRADOR y tendrán que ser desestimados.

| mail. :: Entrada                   | ×                                            | Solicitudes Cent                   | ros ×                                    |                                  |                      |                  | الحالف                                                                       |
|------------------------------------|----------------------------------------------|------------------------------------|------------------------------------------|----------------------------------|----------------------|------------------|------------------------------------------------------------------------------|
| C 🗘 🗎                              | Es seguro   h                                | ttps://solicitud                   | es.iberescena.org/es/listado-d           | le-solicitudes-3                 |                      |                  |                                                                              |
| ciones 🛄 No                        | oticias 🖬 🖉                                  | Suite ZdeO 10.                     | 0 M Recibidos Y Yahoo! Es                | paña 📃 musica 🖪 YouTube          | SoundCloud - Y       | 'our S C http:// | ARTÉS ÉSCÉNICAS                                                              |
| Lista<br>Administrado<br>AYUDAS    | do de<br>or de solicitud<br>A CENTRO<br>País | es.<br>DS IBEROA                   | ITUDES                                   | EACIÓN ESCÉNICA EN               | RESIDENCIA           | λ                | MENÚ USUARIO<br>Inicio<br>Formularios de solicitud<br>Solicitudes Festivales |
| 254228                             | Espana                                       | Jiwar                              | 2017-08-16 18:04:40                      | 2017-08-18 23:56:11              | Enviada              | Editar           | Solicitudes Coproducción                                                     |
| 254082                             | Bolivia                                      | Prueba                             | 2017-04-28 10:42:19                      | 2017-04-28 11:04:56              | Enviada              | Editar           | Solicitudes Centros                                                          |
| Pincha aqu<br>Buscar r<br>0        | uí para exporta<br>registro:                 | ar los resultado                   | os de la consulta a excel.<br>egistro    |                                  |                      |                  | Contacto<br>Mi perfil<br>Iberescena.org                                      |
| País:<br>[ Argentina<br>Paraguay ] | a] [ Bolivia ] [ I<br>] [ Perú ] [ Uru       | Brasil ] [ Colon<br>guay ] [ Todos | nbia ] [ Chile ] [ Costa Rica ] [  <br>] | Ecuador ] [ El Salvador ] [ Espa | íña ] [ México ] [ P | anamá ] [        | Hola, Iberescena<br>Desconectar                                              |
| Estado:<br>[Enviadas               | S] [ Borradore                               | s][Aceptada:                       | s] [ Rechazadas ] [ Despublic            | adas ] [ Todas ]                 |                      |                  |                                                                              |
| Página 1 d                         | le 1                                         |                                    |                                          |                                  |                      |                  |                                                                              |
| 6                                  | I                                            |                                    | o 🧳 🚺                                    |                                  |                      |                  | ES 🔺 🏴 🐯 🛄 🕪 👦                                                               |

Este es el proceso para leer los proyectos de vuestro país enviados en cada categoría. Esto servirá para ir viendo los proyectos cuando lo creáis necesario.

Cuando estéis analizando los proyectos enviados antes de la reunión del CII, al igual que el año pasado, cada Punto Focal deberá rellenar los datos internos que se solicitan en cada proyecto para poder sacar indicadores.

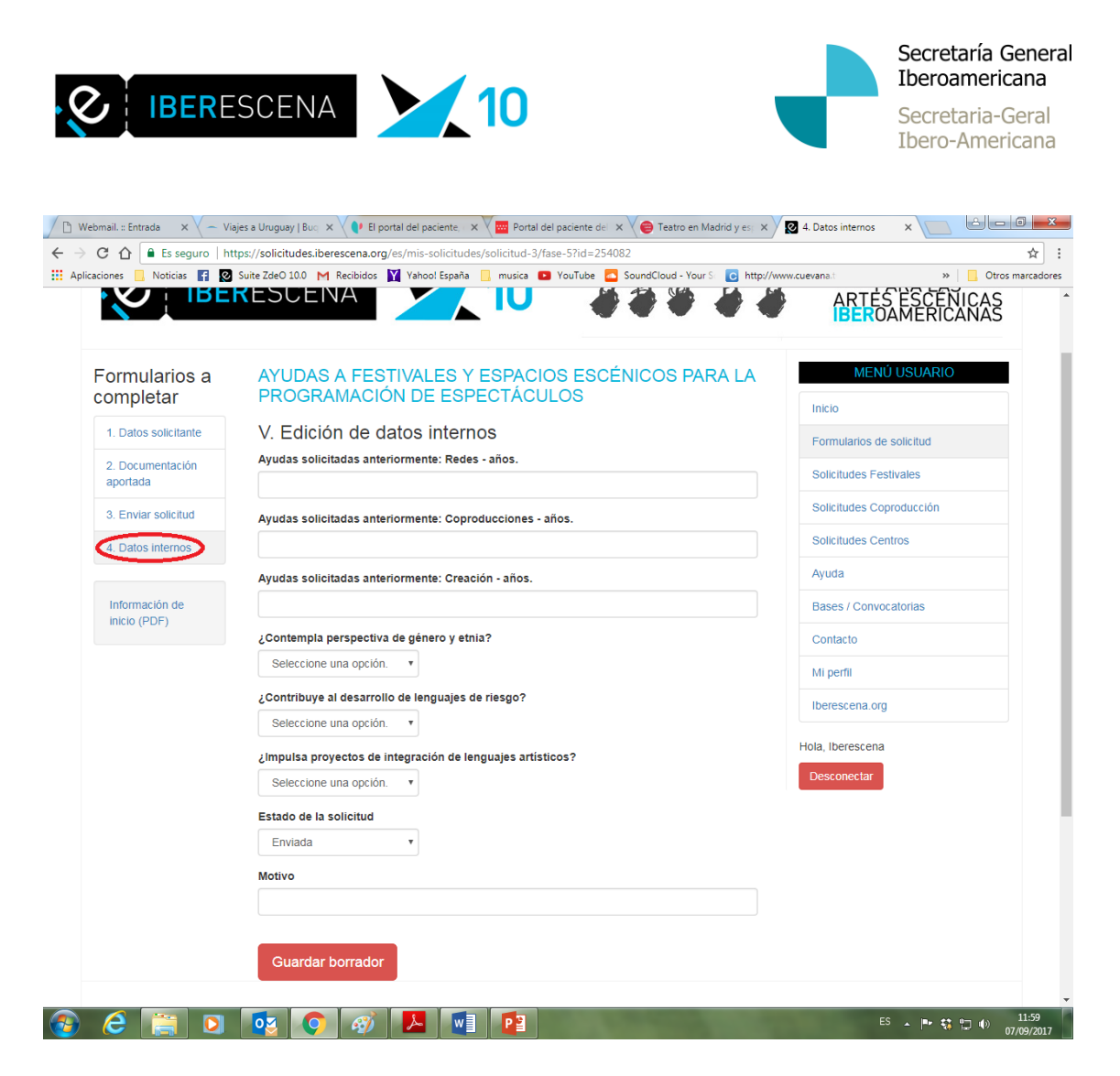

Si los usuarios os consultan sobre el uso de la plataforma y, aunque ya está explicado en las instrucciones de uso cuando se registren, es importante saber que pueden ir rellenando la plataforma por pasos, esto quiere decir que no es necesario que lo hagan todo en un día (es posible que aún no tengan reunidos todos los documentos solicitados), pueden guardar las solicitudes en modo borrador y luego volver a entrar a la misma con el usuario y la contraseña. Una vez enviada la solicitud, ya no se podrá entrar a la misma ni hacer modificaciones.

Para acceder a la plataforma, cada usuario interesado en enviar una solicitud, deberá registrarse previamente y el sistema le enviará un usuario y una contraseña.

## La plataforma no les dejará enviar las solicitudes si no suben todos los documentos solicitados.

Por último, recordaros que en el apartado de la web de PREGUNTAS FRECUENTES, se encuentran las respuestas a muchas de las preguntas frecuentes que solemos recibir al mail de contacto que tenemos en la web y que pueden ayudar a los Puntos Focales a aclarar las dudas de los usuarios